## Print a Jury List / Reprint an Ended Jury List

|    | This quick reference guide outlines steps for:                                                                             |
|----|----------------------------------------------------------------------------------------------------|
|    | <ul> <li>Printing a jury list – <u>before</u> an event has been ended</li> </ul>                                           |
|    | <ul> <li>Reprinting a jury list – <u>after</u> an event has been ended</li> </ul>                                          |
|    | Print a Jury List (will only work for an event which has not been ended)                                                   |
| 1. | After logging into the program, click the Panel Module icon.                                                               |
| 2. | Click the Jury List button. An Event Number screen will appear.                                                            |
|    | 💼 📏 🔊 🦃 🍋 🏁 🔌 😥 👮 🚰 🍪<br>Events CreatePanl Add Panel Reassign Return Empanel J-Maint Jury List Print Pkg Panel Sum         |
| 3. | Click the arrow to the right of the <b>Event Number</b> field to view a list of events, and double click the needed event. |
| 4. | Click <b>Accept</b> . A list of the jury for the selected event will display.                                              |
| 5. | Click <b>Print</b> if needed.                                                                                              |
| 6. | Click <b>Cancel</b> to close the Jury List screen. The Panel window will appear.                                           |
|    | Reprint Ended Jury List (will only work for an ended / inactive event)                                                     |
| 1. | In the Panel Module, click the <b>Juror</b> menu item.                                                                     |
|    | Panel - [ACS Jure: Training Database.]                                                                                     |
|    | Events CreatePanl Add Panel Reassign Return Empanel J-Maint Jury List                                                      |
| 2. | Click Reprint Ended Jury List. An Event Number screen will appear.                                                         |
| 3. | Click the arrow to the right of the <b>Event Number</b> field to view a list of events, and double click the needed event. |
| 4. | Click Accept. A reprint list of the jury for the event will display.                                                       |
| 5. | Click <b>Print</b> if needed.                                                                                              |
| 6. | Click <b>Cancel</b> to close the Reprint Jury List screen. The Panel window will appear.                                   |